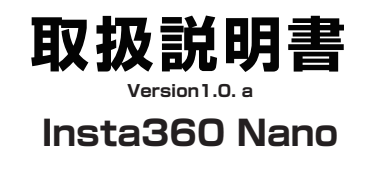

#### 型番:VRCAMDEG

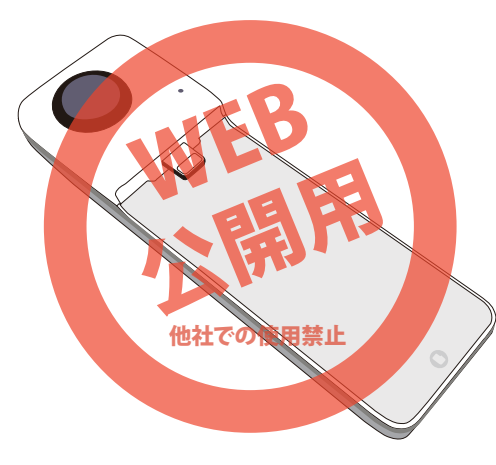

保証期間: 12ヶ月 ※納品書・レシート等が保証書の代わりとなります。

# ● microSDカードをセットする

本製品をご利用いただく際は、SDHC 規格の microSD カード(別売)をセットしていただく 必要があります。充電を行う際も、必ず SD カー ドをセットしてご利用ください。 ※SDXC 規格のカードには対応しておりません。 故障の原因になりますので、ご注意ください。

Insta360 下部にある、microSD カードスロット に、microSD を爪先で奥に当たるまで押し込みま す。正常にセットされるとカチっと音が鳴りロック されます。

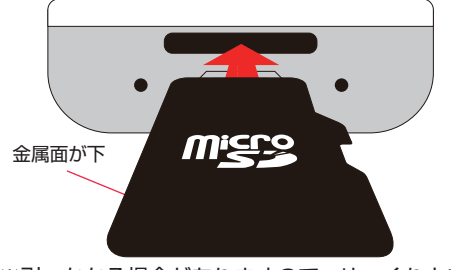

※引っかかる場合がありますので、ゆっくりと差し 込んでください。入りづらい場合は microSD カードを少し左右に揺らしながら入れてください。

#### サポートのご案内

#### ■ 修理のご案内

動作しない、お買い上げ時から問題が発生しているなどの 場合は、ご連絡不要にて対応をさせていただきます。症状を 記載したメモ、購入日が確認できる納品書やレシート、商品 を下記住所までご送付ください(お届け日より1週間以内の 場合は、初期不良として着払いにてご送付いただけます)

ご質問が多い内容については、Q&Aページを記載して いる場合がございます。また新しいマニュアルを公開し ている場合がございます(PCサイトのみ) http://www.thanko.jp/support/download.html

ご質問などが多い内容については、Q&Aページに記載している場合がございます。

http://www.thanko.jp/support/qa.html

#### ■メールでのお問い合わせ

お客様の御名前、商品名、お問い合わせ内容を記載し、下記 アドレスまでご連絡ください(マイクロソフト、Yahoo、 携帯メールアドレスでは返信ができない場合があります)

support@thanko.jp

※使用上の誤り、および不当な修理や改造による故障及び 損傷に関してはサポート外となります。

サンコーカスタマサボート(修理品の送付先)
 〒101-0021
 東京都千代田区外神田4-9-8 神田石川ビル4階
 TEL 03-3526-4328
 FAX03-3526-4329
 (月〜金10:00-12:00,13:00-18:00 土日祝日を除く)

# ● 充電する

ご使用の前に充電を行ってください。充電残量が少 なくなってくると正常に動作しない場合があります。

付属の USB ケーブルを、USB 端子に差し込みます。

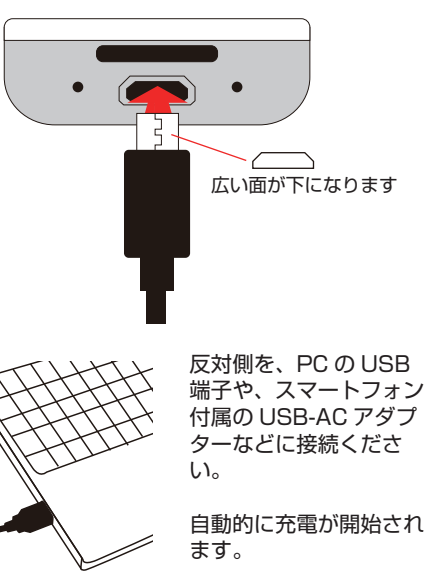

# ●仕様

○iPhoneは付属しません。 OmicroSDカードを付属しません。

○分解しないでください。

なります。

が消灯します。

○落としたり強い衝撃を与えないでください。

○高温/多湿/火気近くで保管、使用しないでください。
○小さなお子様の手に届くところで保管、使用しないでください。

○仕様は改善のため予告無く変更する場合があります。

場合は充電の必要はございません)

\_\_\_\_

| サイズ      | 幅33×奥行き110×高さ21(mm)        |
|----------|----------------------------|
| 重量       | 73g                        |
| 対応機種     | iPhone 6s Plus/6 Plus,6s/6 |
| レンズ      | F2.0 210° ×210°            |
| イメージセンサー | 4 Megapixsel CMOS          |
| 解像度      | 3K(3040×1520)              |
| 記録メディア   | SDHC microSDカード (32GB以内)   |
| バッテリー容量  | 800mAh                     |
| 連続稼働時間   | 約1時間                       |
| 充電時間     | 約2時間                       |
| 電源入力     | 5V/1A                      |

▲ ご注意

○本製品をご利用において生じる事故、接続機器の故障/破損は補償の対象外と

充電中は赤 LED が点灯します。充電完了時は LED

初めて充電を行う際は、十分に充電をしてからご利

用ください。(商品到着時に十分充電池の残量が残っ

ていると、LED が消灯する場合がございます。この

充電中

○ 充電完了

可能です。

い

LED インジケーター

パソコン接続の場合 データ通信を行っているため 充電しながら撮影できません。

充電しながら撮影

USB-AC アダプター / モバイ

充電しながら撮影することが

※iPhone に接続したあと、

USB ケーブルを繋げてくださ

ルバッテリーなどの場合

# ● 内容品/各部名称

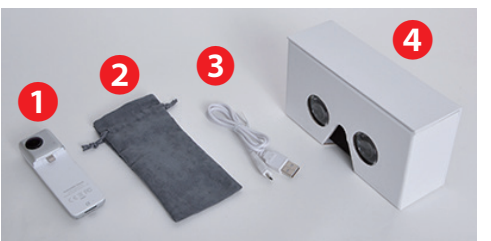

●本体 ●専用ケース ● USB ケーブル (microUSB-USB)
 ●VR カードボード (パッケージ)

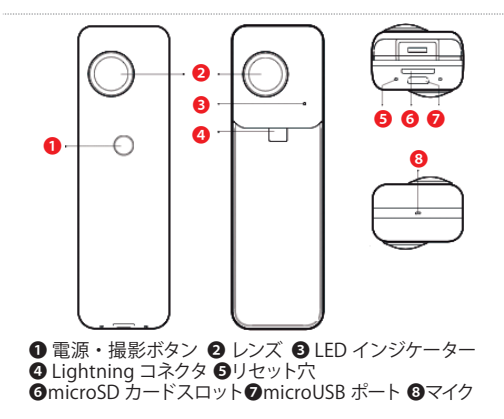

## ● LEDインジケーター

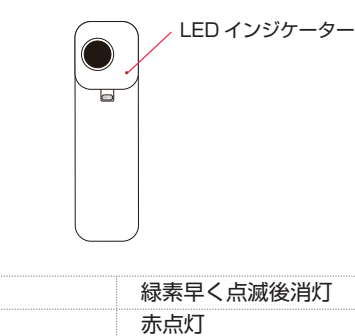

| 电凉 UFF     | 祢糸キト宗滅夜府灯 |
|------------|-----------|
| 充電中        | 赤点灯       |
| 充電中かつスタンバイ | 黄点灯       |
| 充電完了       | 消灯        |
| スタンバイ      | 緑点灯       |
| 写真撮影       | 緑1回点滅     |
| 動画撮影中      | 緑点滅       |
| カード読み込みエラー | 青点滅       |
| 立ち上がり      | 青点灯       |
| バッテリー残量なし  | 青素早く点滅後消灯 |
|            |           |

1裏面に続く

# ● 本体のみで使用する場合

初めて使う場合は iPhone と接続をしてから(「iPhone で撮影をする」を確認)ご利用ください。iPhone と 接続しない場合、日時・日付が設定されません。 長時間、撮影を行うと本体が高温になります (25 度の部屋で 30 度以上) 仕様の範囲内の温度となり問題は ございませんが、素手で持つ場合はご注意ください。

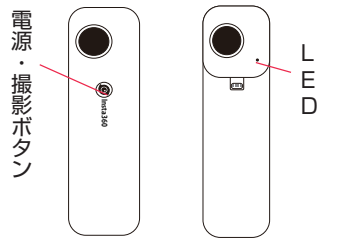

# 電源を入れる

電源・撮影ボタンを1回押します。 反対面の LED が青点灯した後、緑点灯に切り替わ り、スタンバイとなります。

 $\bullet \rightarrow \bullet$ 

※充電池が無いと、青 LED が素早く点滅し消灯します。

#### 電源を切る

電源を切る場合は、電源ボタンを長押ししてくだ さい。LED が早く点滅した後に消灯します。消灯 すると電源が切れた状態となります。

# ● iPhoneで使用する場合 – 撮影方法 –

カメラからの画像が表示されます。

※この画面が表示されていない場合は、下部中央に あるカメラアイコン 👩 をクリックしてください。

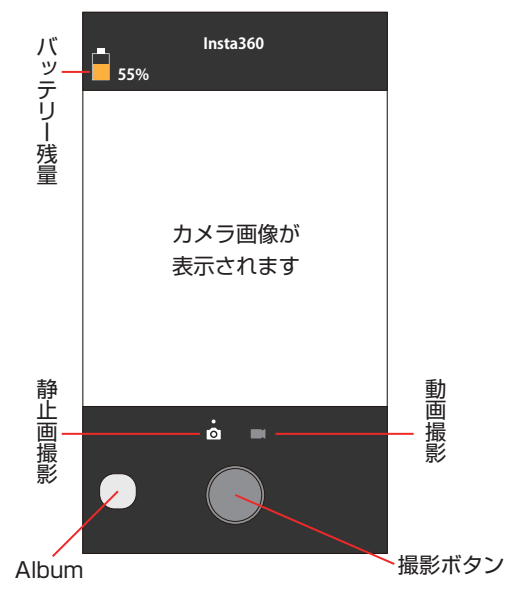

#### 静止画を撮影する

「電源・撮影ボタン」を軽く1回押します。LEDが1 回点滅した後、点灯表示に変わり撮影が完了します。

 $\bullet \circ \rightarrow \bullet$ 続けて撮影を行う場合は、「電源・撮影ボタン」を再 度軽く1回押してください。 ※押してから約1.4秒後に撮影されます。

### 動画を撮影する

「電源・撮影ボタン」を2回押します。LED が点滅 を繰り返し録画中となります。

録画を終了する場合は、「電源・撮影ボタン」を軽く 1回押します。停止すると、緑 LED 点灯になります。

待機状態のまま放置すると、消費電力を抑える為、自動 的に電源が切れます。再度電源を入れる場合は、電源ボ タンを長押ししてください。

#### 静止画を撮影する

「静止画撮影」をタップします。静止画撮影が選択 中はカメラのアイコンの上に〇が表示されます。

「撮影ボタン」をタップすると、静止画で撮 0 影を行います。 ※タップしてから約1.4秒後に撮影されます。

#### 動画を撮影する

「動画撮影」をタップします。動画撮影が選択中は ビデオカメラのアイコンの上に〇が表示されます。

٠ 「撮影ボタン」を押し続けると、押している 間録画を行います(最長10秒)

長時間録画を行う場合は、「撮影ボタン」を 押し続けた後、上側にスワイプしてください。

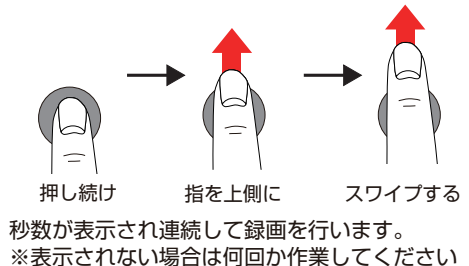

## ● iPhoneで使用する場合 – 準備 –

#### アプリのダウンロード

iPhone 上の操作で、静止画の撮影、動画の撮影を 行うことができます。iPhone で操作する場合は、 下記よりアプリをダウンロードして、インストール を行ってください。

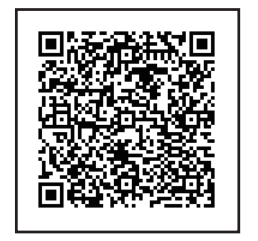

App Store からダウンロードする場合は 「Insta360 Nano」で検索をしてご確認ください。

#### 操作を行う際は、iPhone を逆さまにして ▲ ご利用ください。

静止画:約2MB(1枚) 動画 : 8GBの microSD 利用時約1時間の 録画が可能 充電池:約1時間の間利用可能です。 (充電池の交換はできません)

## ● iPhoneで使用する場合 – 撮影停止 –

録画を停止する場合は、再度「撮影ボタン」をタッ プしてください。

# ご注意

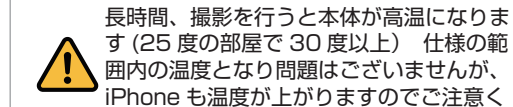

す(25度の部屋で30度以上) 仕様の範 囲内の温度となり問題はございませんが、 iPhone も温度が上がりますのでご注意く ださい。

[Insta 360 disconted] と表示される場合は、 Insta 360 が正常に接続されておりません。 Insta360 が奥まで差し込まれているか、ご確認 ください。

アプリ起動中に Insta360 を再接続すると、数秒 後に「Insta 360 disconted」の表示が消え、 「Coneted」と表示され撮影可能な状態になりま す。

静止画像は。microSD、iPhone 両方に保存され ます。動画は microSD にのみ保存されます。 microSD 内のメモリが少なくなると正常に撮影 できませんのでご注意ください。

iPhone を反対に持ち Lightning 端子に差し込み ます。本体の電源が自動的に入ります。 (青色 LED が点灯します)

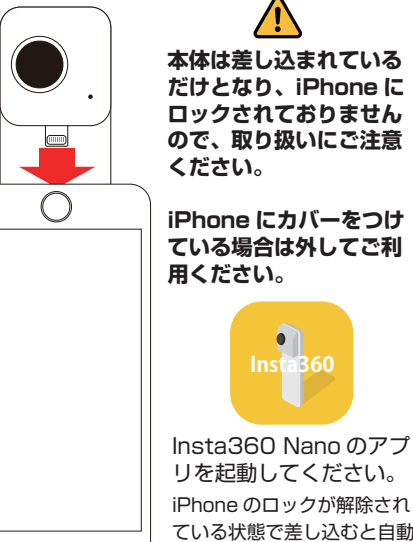

リを起動してください。 iPhone のロックが解除され ている状態で差し込むと自動 でアプリが起動します。

撮影を終了し、使用ない場合は本体を iPhone か ら引き抜いてください。自動で Insta360 Nano の電源が切れます。

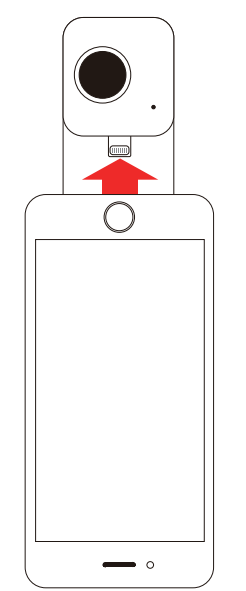

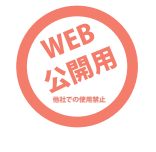

22枚目に続く

# ● 撮影した画像・動画を見る

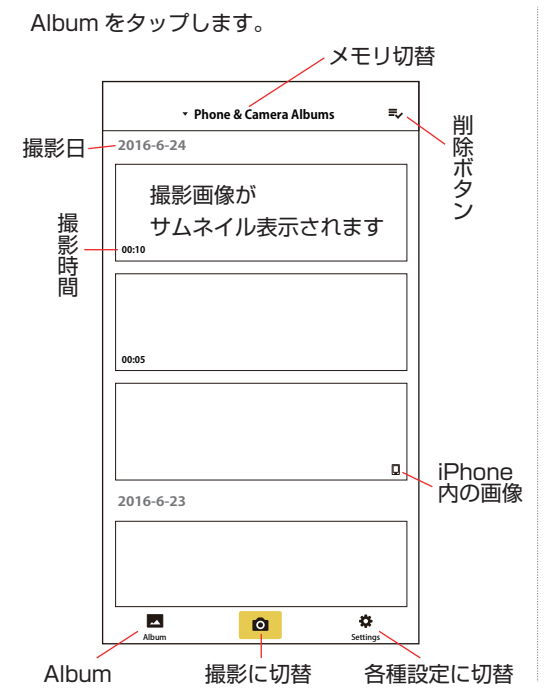

#### ● シェア Facebook/Twitter/Youtubeに投稿する

撮影した動画・静止画を、Facebook/Twitter/ Youtubeに投稿し、公開することができます。

ご利用の前に、Twitter、Facebook、Youtubeのアプリを インストールしログインをしてください。各SNSのご利用方 法は弊社ではサポートできません。

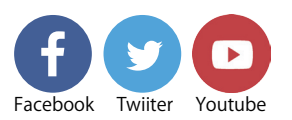

 ①選択した静止画/動画の再生画面を表示します。
 ②[シェア]アイコンをタップしてください。
 ③FacebookまたはTwitterまたはYoutubeの アイコンをタップします。
 ※Youtubeは、動画の場合のみ表示されます。

Facebook静止画、Twitterの動画静止画投稿は、 Insta360内のサーバーへ撮影した画像・動画が投稿 されます。

Facebook/Twitter上にはリンクのみが投稿され、 閲覧は、Insta360内の専用ページになります。 Insta360内に投稿されたデータは、削除できませんの で注意してご利用ください。

#### 「メモリ切替」

動画データは microSD に保存され、静止画は iPhone(アプリ)内 と microSD 両方に保存されます。 タップすることで、iPhone(アプリ)内のデータか、microSD 内 のデータか選択ができます。

- iPhone & Camera Albums
- iPhone、microSD 両方の画像・動画をまとめて 表示します。 • iPhone Albums
- iPhone 内の画像・動画を表示します。 • Camera Albums

microSD内の画像・動画を表示します。

#### 「削除ボタン」

撮影した画像・動画を削除します。 ・削除ボタンをタップします(ゴミ箱■のアイコンに変更されます) ・撮影された画像をタップします。まとめて削除したい場合は、続け てタップしてください。 ・再度、削除ボタン■を押します。 ・Delete をタップすると削除されます。

または、サムネイルを左にスワイプすると右に「Delete」ボタンが 表示されます。「Delete」

#### 再生する

サムネイル表示されている画像・動画をタップすると再生されます。

※画面は縦向き・横向きどちらでも再生が可能です。iPhoneの向きを変えてご利用ください。

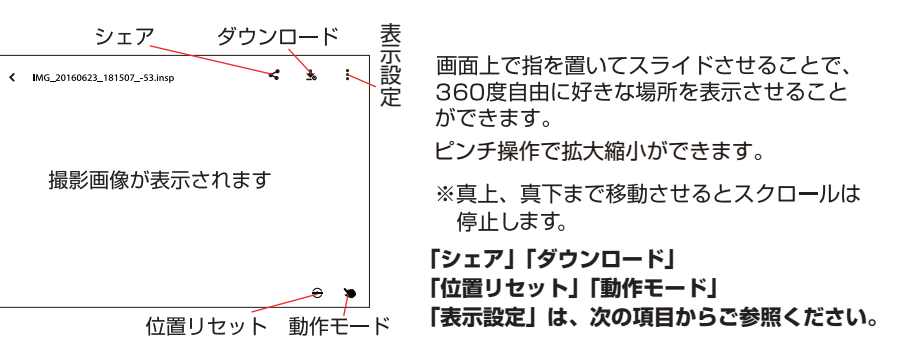

アプリ上で動画再生時、音が遅れる場合がありますが、シェアした動画では遅れは発生しません。

# beに投稿する

#### Facebookの場合 静止画の場合

①下部に「Processing ○%」と表示されます。しばら く待つと「Share」の表記になりますので、「Share」を タップします。

Please enter the comments to share欄に、文字を 入力しても反映されませんので、入力しないでください。

②Facebookのアプリに切り替わります。

※投稿画面が表示されない場合は、再度同じ作業を 繰り返して行ってください。 ③必要に合わせテキストを入力してください。

④「投稿をする」をタップすると、投稿が完了します。

#### 動画の場合

①iPhone内に動画を一度エクスポートします。プログレスバーが満たされるとエクスポートが完了して、次画面へ移ります。

②「Confirm」ボタンをタップするとFacebookのアプリに切り替わります。

※投稿画面が表示されない場合は、再度同じ作業を 繰り返して行ってください。

③Facebookの通常の投稿方法で、動画を選択して投稿してください。

※360°動画は表示準備に多少時間がかかります。

#### **Twitterの場合** 動画/静止画共通

 ①下部に「Processing ○%」と表示されます。しばらく待つと「Share」の表記になりますので、「Share」を タップします。

※Please enter the comments to share欄に、 文字を入力しても反映されません

②投稿画面が表示されますので、必要に合わせコメント を入力します。

③「投稿ボタン」をタップすると、投稿が完了します。

#### Youtubeの場合

①iPhone内に動画を一度エクスポートします。プログレスバーが満たされるとエクスポートが完了して、次画面へ移ります。

②「Confirm」ボタンをタップするとYoutubeのアプリに切り替わります。
※投稿画面が表示されない場合は、再度同じ作業を繰り返して行ってください。

③Youtubeの通常の投稿方法で、動画を選択して投稿してください。

③裏面に続く

# ● ダウンロード、位置リセット、動作モード

#### ダウンロード

microSD内の動画・静止画のデータを、iPhone(アプ リ内)にダウンロードします。

①選択した静止画/動画の再生画面を表示します。 ②「ダウンロード」のアイコンをタップしてください。

③ダウンロード中は、ダウンロードアイコンの右上に数 字が表示されます。 **3**0

④数字が100になるとダウンロードが完了します。

すでにダウンロード済みの動画、静止画の場合は、ダウンロ ードアイコンをタップしても反応しません。長時間の動画を ダウンロードする場合は、大変お時間がかかりますので、ご 注意ください。

#### 位置リセット

insta360の位置を表示している場合、「位置リセッ トーをタップすると、カメラをおおよそ真ん中にした位 置に移動します。

# 動作モード

iPhoneの動きに合わせて、撮影した画像がスクロ ールします。

動作モードのアイコンをタップしてください。

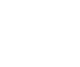

iPhoneを左右・上下に移動させてください。撮影 した画像がiPhoneの動きに合わせて移動します。

終了する場合は、再度「動作モード」のアイコン をタップしてください。

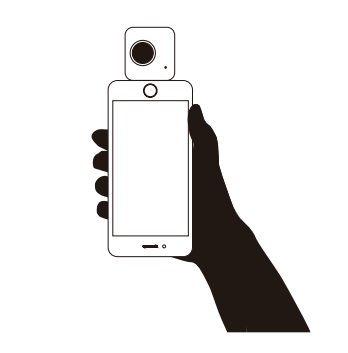

● 表示設定

再生時の、音量、画面の明るさ調整、VR表示などができる設定ができます。「設定 |アイコンをタップしてください。

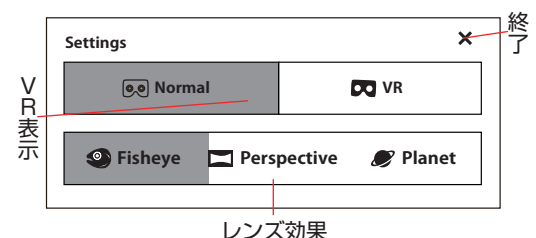

レンズ効果 表示される画像を、様々なレンズで撮影した画像の ように変更することができます。

#### Fisheye

魚眼レンズで撮影したような映像となります。 Perspective

人間の視点で見たような映像となります。

Planet 反球体の映像となります。

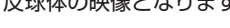

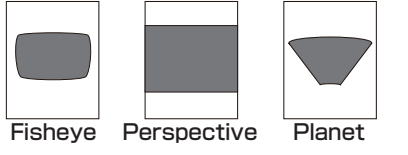

# VR表示

弊社販売の「スマホDEヴァーチャル3Dゴーグル」また はパッケージ(VRカードボード)などを使用することで、 バーチャル表示が可能となります。

※表示される画像は左右の目で同じ画像となります。 3D動画にはなりません。

「VR表示」、VRをタップします。 **し** VR

左目、右目用に分かれた画像が表示されます。

※設定やアイコンを非表示にする場合は、撮影された画 像が表示されている部分を一回タップしてください。 再度タップすると表示されます。

iPhoneを「スマホDEヴァーチャル3Dゴーグル」などに セットしてください。

頭を左右、上下、反対を向くなどすると、動きに合わせて 撮影された画像が表示されます。

終了する場合は、左上の 🗸 アイコンをタップしてくだ さい。

#### 終了

● リセット

設定を終了する時は、右上の×ボタンをタップしてくだ さい。

# ● 各種設定

#### 各種設定(Settings)をタップして画面を開きます。

| Record Time Limit                                                          |               |
|----------------------------------------------------------------------------|---------------|
| Image Auto Sync                                                            |               |
| Straighten Image                                                           |               |
| How to use                                                                 | >             |
| FB/YouTube Video Quality                                                   | High >        |
| Auto Calibrate                                                             | >             |
| Live                                                                       | >             |
| Clean Cache                                                                | 0.0 MB        |
| About                                                                      | >             |
| Using this software, you agree to the <u>Terr</u><br><u>Privacy Policy</u> | ns of Use and |
|                                                                            | ۰             |

#### Image Auto Sync On時:microSD内の静止画とiPhone内の静止画の 同期をとります。

Off時:microSD内の静止画は、iPhoneと同期をと りません。

#### Straighten Image

On時:斜めに撮影してしまった映像をまっすぐに修正 します。 Off時:斜めに撮影してしまった映像をそのまま表示 します。

How to use クイックスタートガイドが表示されます。

High:3K@30fps, 13Mbps Normal:180p@30fps. 6Mbps Low:960p@15fps. 1Mbps

#### **Auto Calibrate**

2つの映像の切れ目があまりにも合っていない場合、 自動キャリブレーションで調整することができます。

# Live

サポート外になります。

## **Clean Cache**

プレビュー画像のキャッシュをクリアできます。

#### About

Camera Version: 現在のカメラのバージョンを表 示します。 APP Version: 現在のアプリのバージョンを表示し ます。 Buy now : Insta360のWebサイトのリンクボタン Feedback: サポート外

カメラ、アプリの最新バージョンがでた場合、AppStore から最新バージョンのフカメラのァームウェア、アプリを インストールしてアップデートしてください。

正常な動作をしていない時は、上記図のリセット穴に、 細い棒を差し込み押してください。 電源が一度切れますので、再度電源を入れてください。

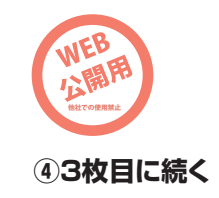

FB/Youtube Video Quality SNSにアップする画質を選択します。

#### **Record Time Limit**

On時:約15分で録画Stop Off時:約15分30秒づつ動画ファイルが生成され、 記録メディア容量がなくなる。または、バッテリーがな くなるまで録画し続けます。 連続撮影した場合、約1時間でバッテリーはなくなりま す。

# ● 画面切換について

# 撮影画面 Insta360

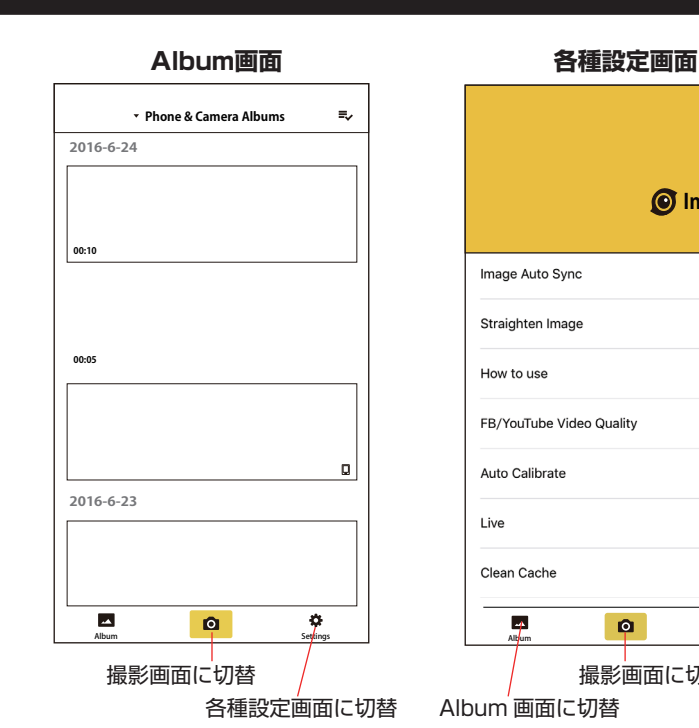

● VRカードボード(パッケージ)

※表示されない場合は「よくあるご質問」 を確認してください。

Album 画面に切替

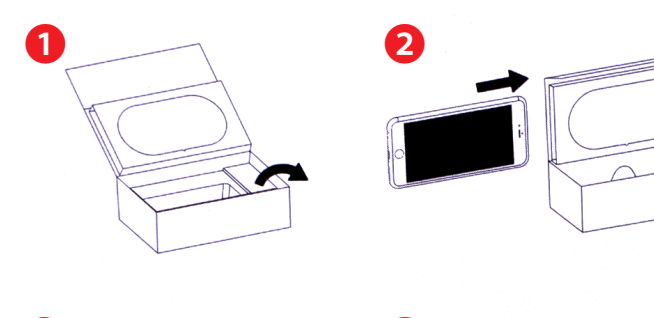

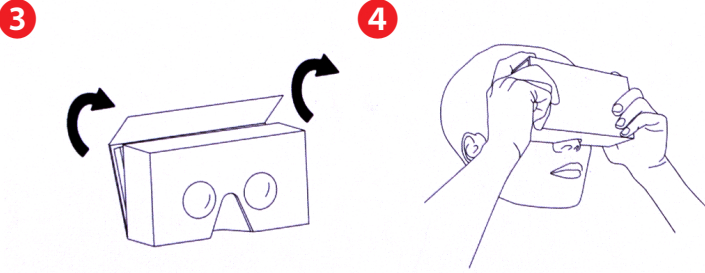

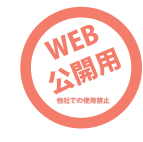

# ● よくあるご質問

Insta360

Settings

High >

0.0 MB

÷.

Settings

Ο

①箱の中を全て空にします。

iPhoneを差し込みます。

③箱を閉じます。

②閲覧したい映像をVRモード表示にして、

④VRゴーグルとしてお使いいただけます。

撮影画面に切替

- Q:マニュアルに書いてある、操作方法の説明が分かりません。
- A: タップ: 画面を指先で1回叩く スワイプ:画面に触れ、その指先をスライドさせる ピンチ:2本の指(親指と人差し指)でつまむように操作すること
- Q:撮影をしようとしても反応しません、Albumボタンが表示されません。
- A:microSDカードがセットされているかご確認ください。microSDカードがセット されていないと撮影を行うことができず、アプリが誤動作します。セットされてい るにも関わらず正常に動作しない場合は、microSDカードに問題がございます。別 のmicroSDカードに交換をしてご利用ください。
- Q: Insta360 Nano、iPhone共に発熱します。
- A: 商品の仕様となります。夏場、高温になる場所でのご利用は注意をしてください。 熱が上がりすると停止する場合がございますので、時間を置いてから使用してくだ さい。
- Q:<br />
  画面が勝手に回転します。
- A: Insta360 Nanoを利用する場合は、iPhoneを逆さまに持った状態でのご利用とな ります。製品の仕様となりますので通常の持ち方ではご利用いただけません。
- Q: リセット方法はありますか?
- A: 誤動作を起こした場合は、Insta360 NanoをiPhoneから取り外します。 Inst360 Nano: 説明書2枚日裏面「リセット」項目ご確認ください。 iPhone:ホームボタンを2回タップしてアプリを終了をしてください。 再度Insta360 Nanoを取り付け、アプリを起動してください。

# ● サポートのご案内

# ■ 修理のご案内

動作に問題がある場合は、ご連絡不要にて交換対応をさせていただきます。

症状を記載したメモ、購入日を確認できる納品書やレシート(コピーで結構です)、商品を下記 住所までご送付ください。お届け日より1週間以内の場合は、初期不良として着払いにてご送 付いただけます。

1週間を過ぎている場合は、送料はお客様負担となりますのでご了承ください。交換品の返送 に関しては弊社負担にて対応を取らせていただきます。

在庫がある商品については、弊社に到着後「着日~3日」ほどでのお返しとなります。 ※土日。祝日・弊社が定める休業日を除く。また、お問い合わせが発生する場合はお日にちを いただく場合がございますので、必ず上記内容をご確認の上で送付をお願い致します。

> サンコー株式会社カスタマサポート(修理品の送付先) ₹101-0021 東京都千代田区外神田4-9-8 神田石川ビル4階 TEL 03-3526-4328 FAX03-3526-4329 (月~金 10:00-12:00、13:00-18:00 土日祝日を除く)

※使用上の誤り、および不当な修理や改造による故障及び損傷に関しては サポート外となります。 保証期間(1年)が過ぎている場合は、サポートまでご連絡ください。